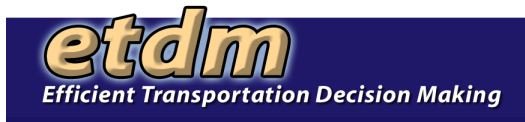

## Using the EST for Sociocultural Evaluation

- I. Introduction to the Environmental Screening Tool
- II. Logon to EST web site
- III. Overview of EST home page
  - A. Site Navigation
    - 1. Collapsible Left Menu
    - 2. Project Search Bar
    - 3. Top Navigation Bar (MyETDM, Bookmarks, and Site Map)
    - 4. Bottom Menu (Quick links to more information)
    - 5. Slide-Out Map
    - 6. Page Tool Bar
    - 7. Using Tabs
  - B. On-line help
- IV. User Preference
  - A. Set Up User Preference Wizard
  - B. Account Settings
- V. Introduction to 3 Components of Sociocultural Evaluation
  - A. Documenting Community Characteristics
  - B. Recording Public Involvement Activities
  - C. Evaluating Project Effects
- VI. Community Characteristics Inventory
  - A. Upload Community Boundaries
  - B. Community Characteristics Reports
- VII. Public Involvement Tools
  - A. Document Public Involvement Activities
    - 1. Record Community-Desired Features
    - 2. Summarize / Modify Public Comments
  - B. Coordinate ETAT Activities >> Send Email to User Groups
- I. Public Involvement Reports
  - A. Project Diary
    - 1. Community-Desired Features
    - 2. Project Description (includes summary of public comments)
  - B. Public Involvement >> Map Labels
- VIII. Use Projects Needing Review Report for SCE
  - A. Identify projects needing review
  - B. Select project
  - C. Review Project Description and Purpose And Need Statement
  - D. Submit comments about Purpose And Need Statement
  - E. Review GIS analysis results
  - F. Review resource data using map view window
    - 1. Table of contents
    - 2. Map navigation tools
    - 3. Data tools
    - 4. Metadata
  - G. Submit comments about project effects
    - 1. Direct effects
    - 2. Secondary effects
- IX. Practice Hands-on Activity Worksheet